### 捐款管道-全家超商 FamiPort

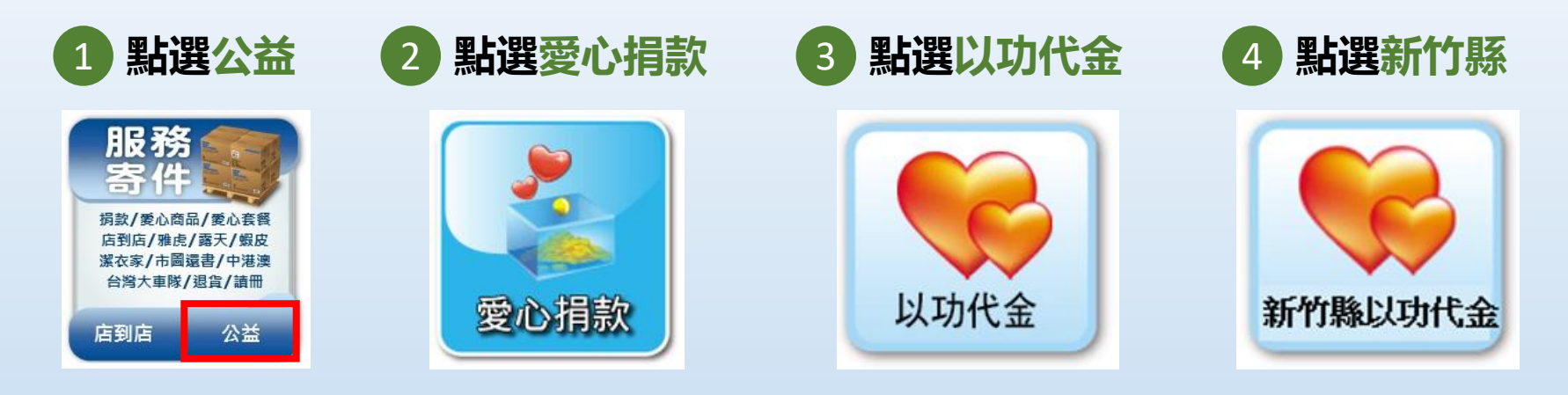

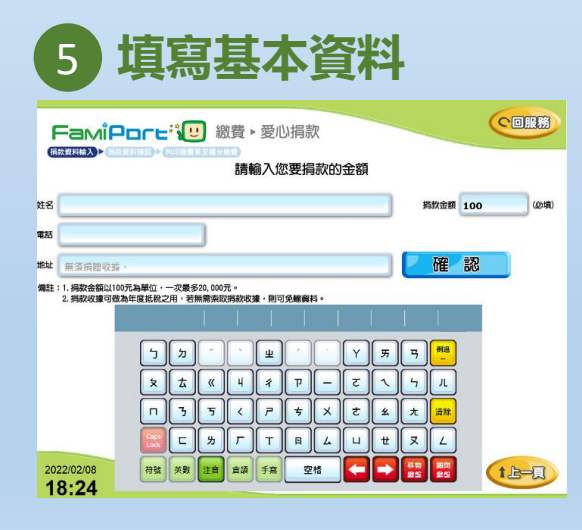

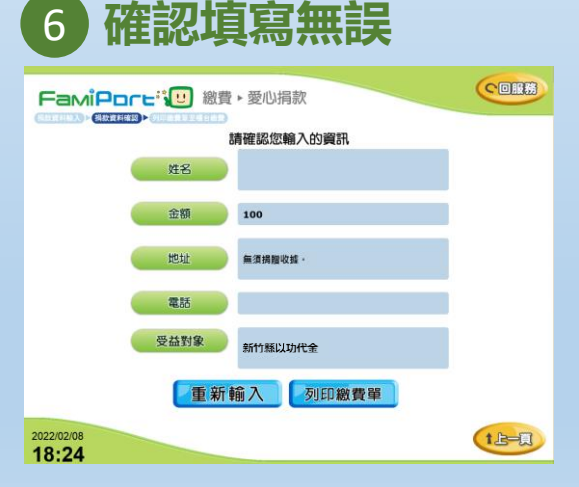

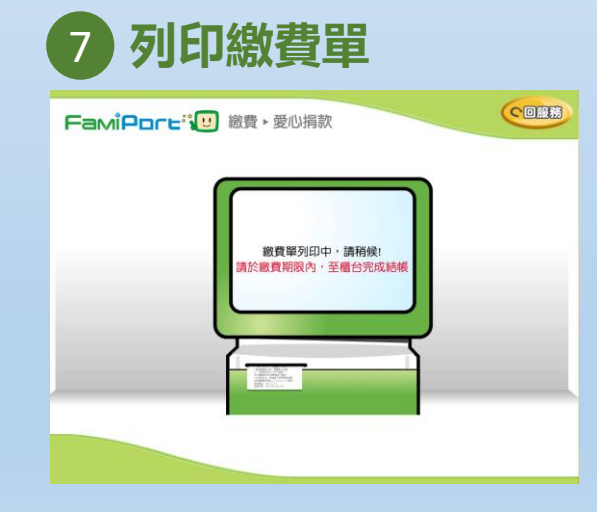

# 捐款管道-統一超商 ibon

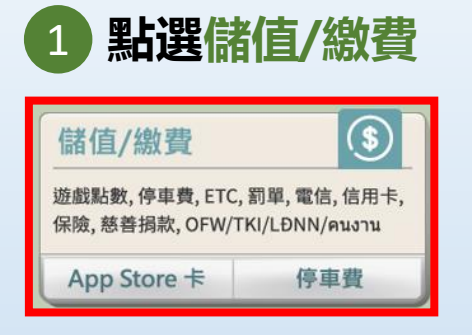

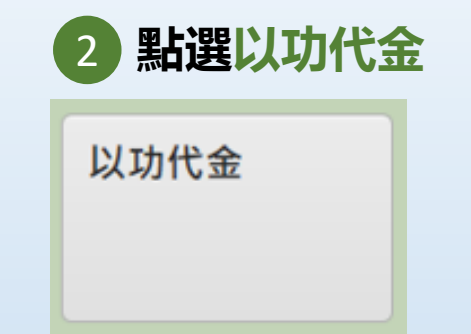

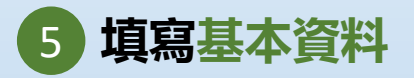

C ENTERN

2 7-0

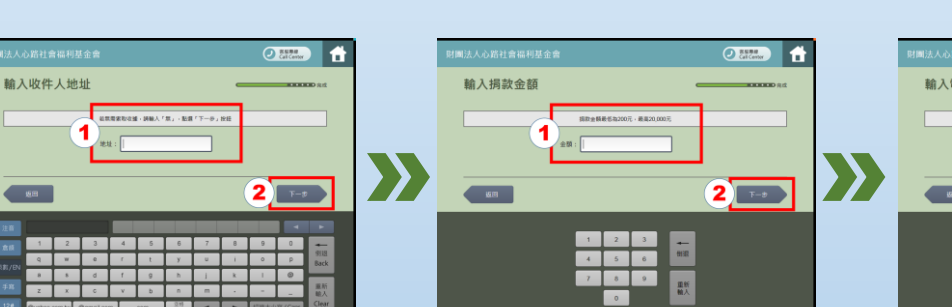

3

新竹縣

點選新竹縣

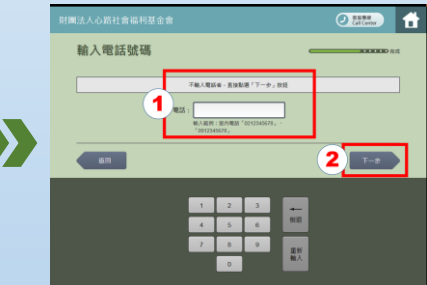

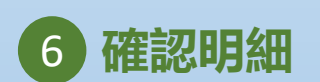

輸入捐款人姓名

**K**III

1

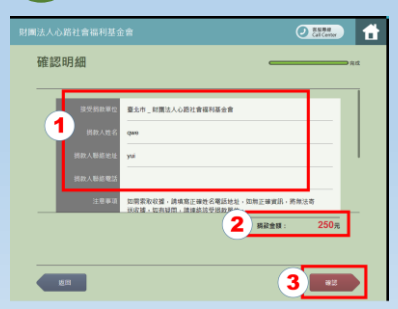

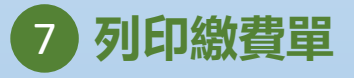

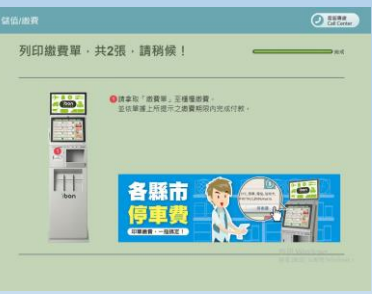

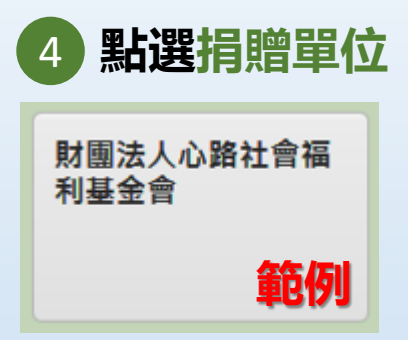

# 捐款管道-萊爾富超商 Life-ET

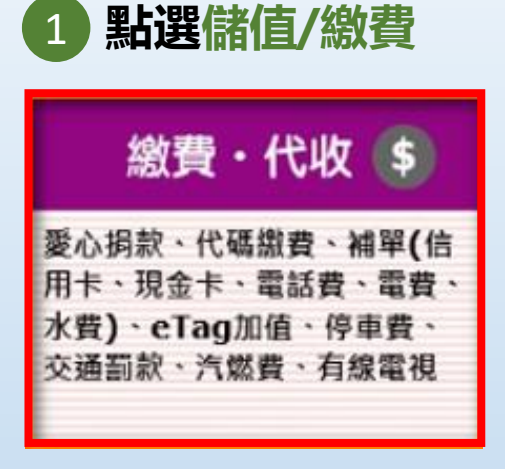

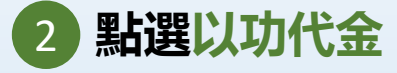

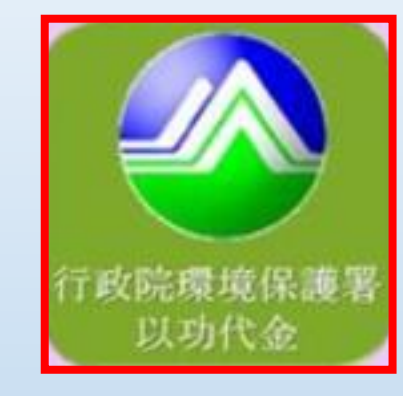

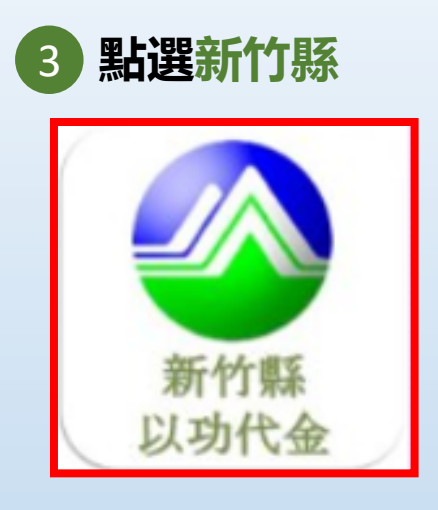

填寫捐款金額 5

| Life-ET                                       | (1917) 総費・代收             |
|-----------------------------------------------|--------------------------|
|                                               | 輸入金額                     |
| 請輸入捐款金額                                       | 清除重填                     |
| 500 1                                         | 2 3                      |
| 1000 4                                        | 5 6 備註:<br>捐款金額以100元為單位. |
| 3000 7                                        | 8 9 一次最多20,000元。         |
| 5000 C                                        | 0 DEL                    |
| 【若捐款人對「以功代金」有任何相關問題,請電話洽詢(02)7731-2222分機161-】 |                          |
| 2 列印織費單                                       |                          |

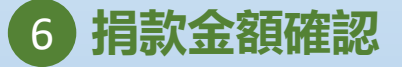

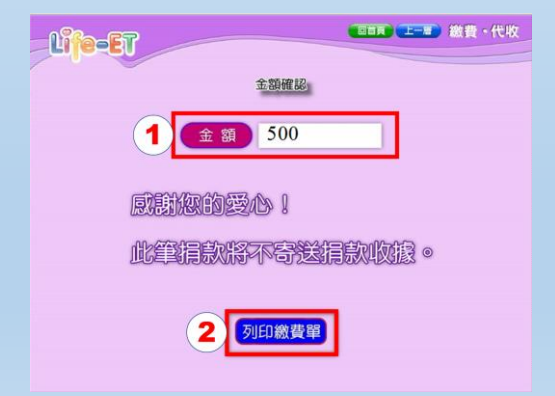

7 列印繳費單

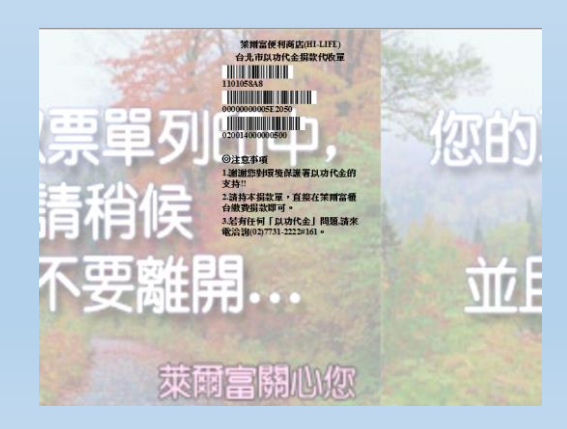

# 捐款管道-來來(OK)超商 Life-ET

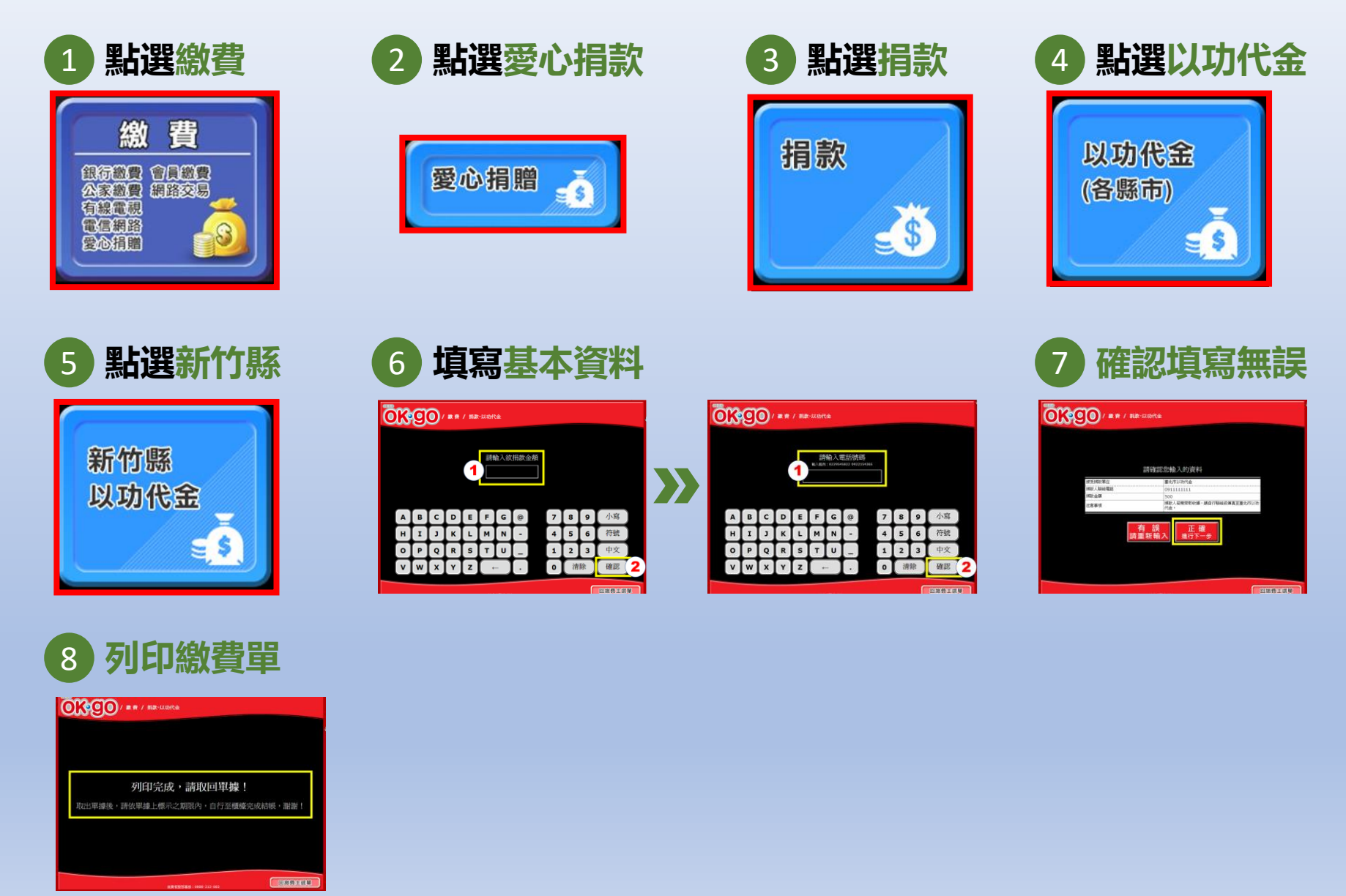